# Comment importer un calendrier et l'ajouter à votre agenda numérique ?

Tutoriel

<u>Google Agenda</u> <u>Calendrier Outlook</u> <u>Sur smartphone</u>

# Ajouter un calendrier à Google Agenda

- <u>Connecter un calendrier en OpenData à Google</u> <u>Agenda</u>
- Paramétrer les alertes de rappel

Accéder au site <u>data.gouv.fr</u> depuis votre navigateur internet (Chrome, Firefox, Safari, Edge...)

Dans la zone de recherche du site tapez calendrier ordures suivi du nom de la ville et appuyer sur la touche Entrée

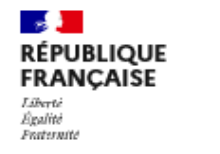

data.gouv.*fr* 

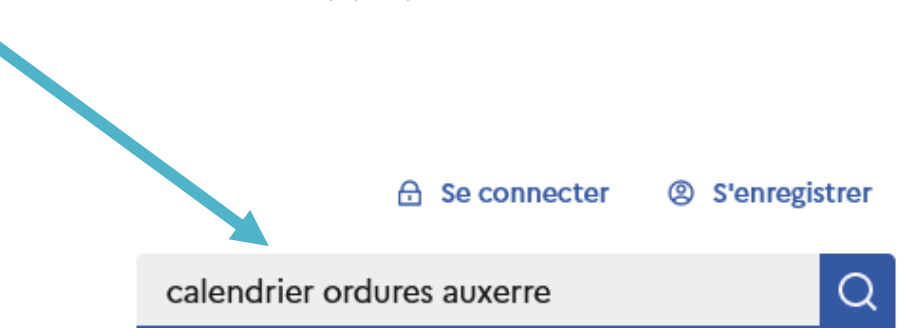

Dans la liste cliquez sur le jeu de données souhaité et correspondant à votre commune par exemple :

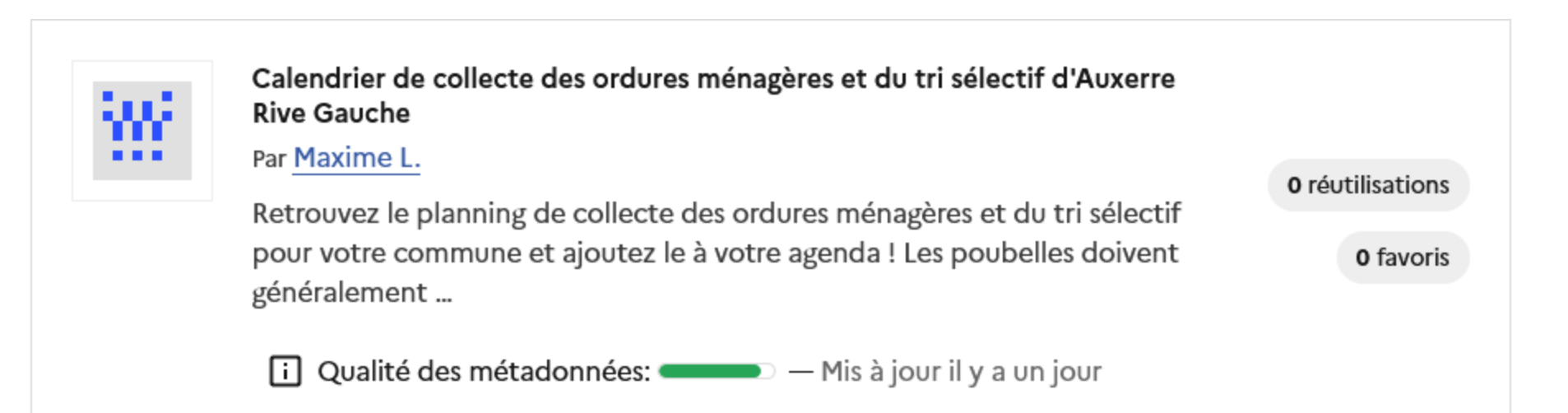

- Dans la page, faites défiler pour accéder à l'onglet Fichiers
- Sur la ligne Calendrier Collecte cliquez sur Voir les métadonnées

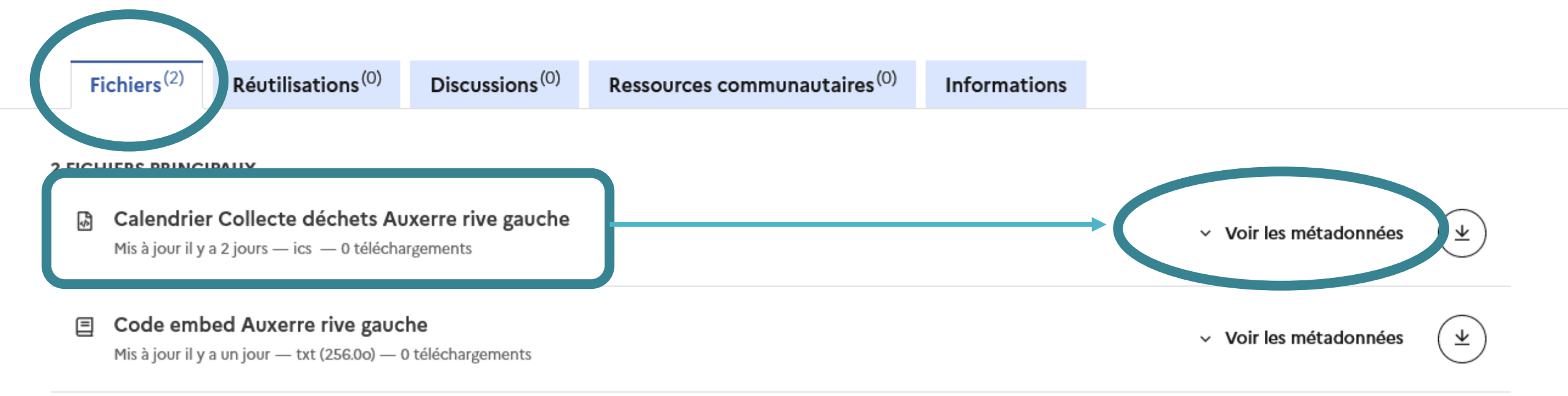

### Copiez l'URL du calendrier (bouton correspondant)

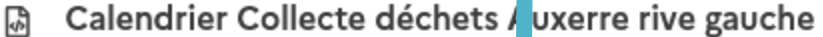

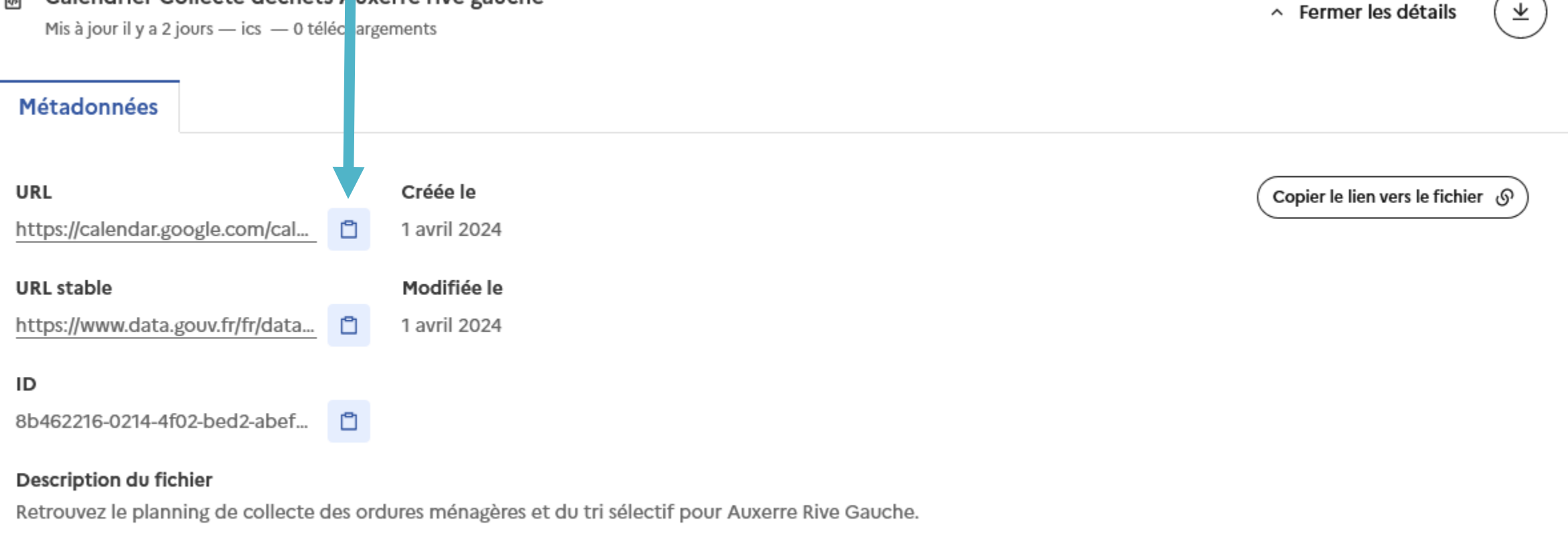

Ce planning est fourni à titre indicatif et sous réserve de modification de votre collectivité.

Accédez au site <u>calendar.google.com</u> depuis le navigateur de votre ordinateur (Chrome, Firefox, Edge, Safari...) Connectez-vous à votre compte Google si nécessaire

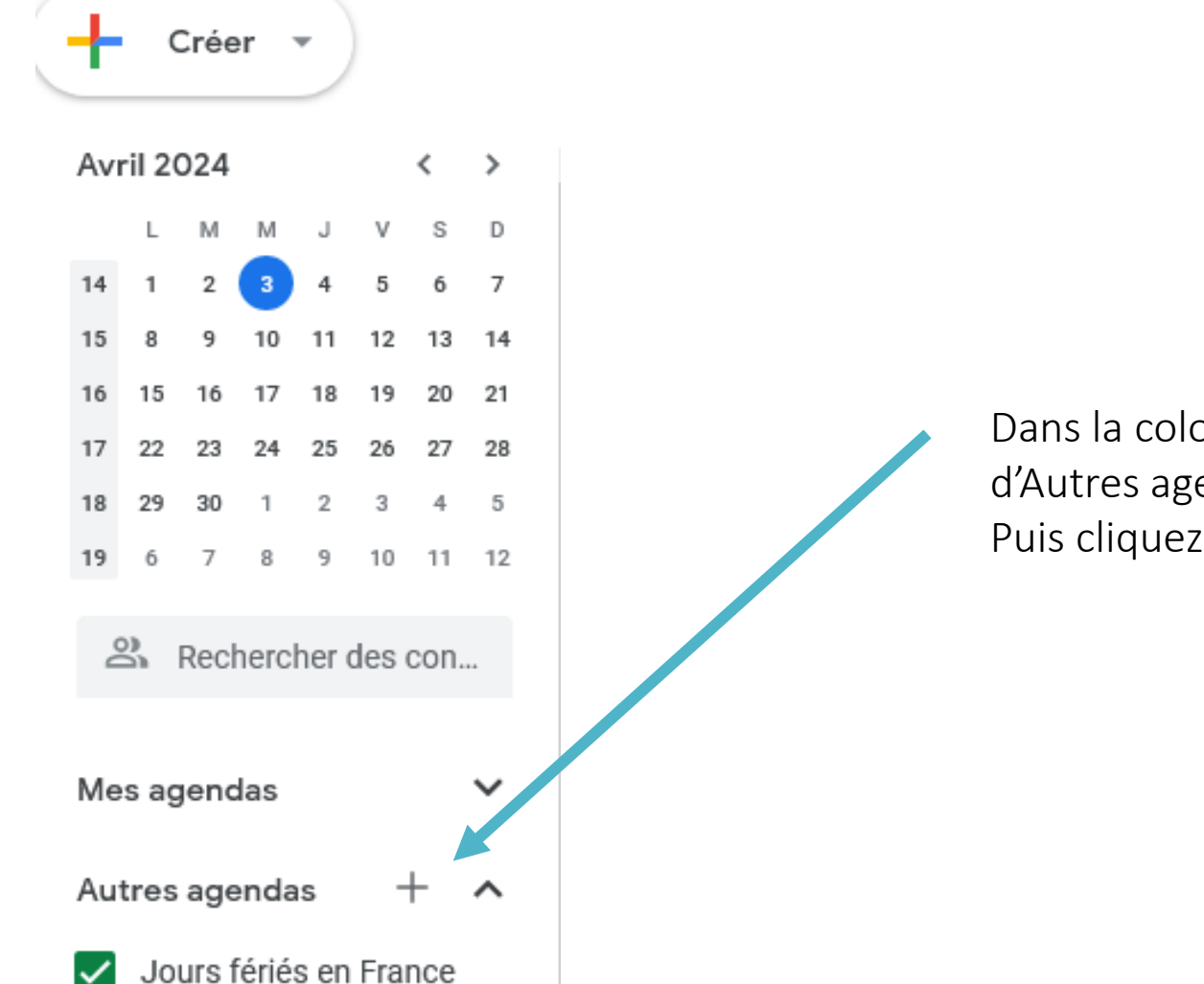

Dans la colonne de gauche, cliquez sur + à droite d'Autres agendas Puis cliquez sur A partir de l'URL Collez l'URL récupérée sur le site OpenData dans le champ correspondant (clic droit > coller ou raccourci clavier Ctrl + V) Cliquez ensuite sur Ajouter un agenda

À partir de l'URL

URL de l'agenda Igroup.calendar.google.com/public/basic.ics

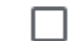

Rendre l'agenda accessible en mode public

Vous pouvez ajouter un agenda au format iCal à l'aide de son adresse.

Ajouter un agenda

## Définir un rappel sur Google Agenda

## ← Paramètres

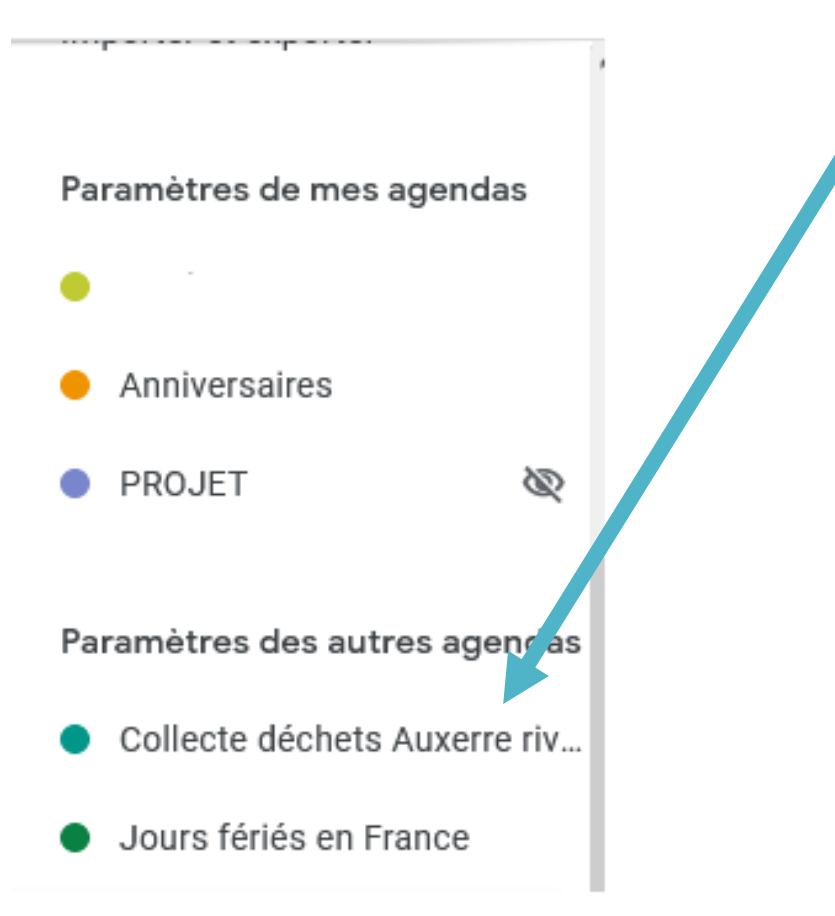

Dans la colonne de gauche, cliquez sur le nom du calendrier qui vient d'être ajouté.

## Les paramètres de l'agenda s'affichent. Descendez la page jusqu'à Notification des évènements Toutes la journée

| Notifications des | événements | "Toute la | journée" |
|-------------------|------------|-----------|----------|
|-------------------|------------|-----------|----------|

Recevoir des notifications pour les événements d'une journée de cet agenda. Si vous activez ces notifications, il se peut que les propriétaires de l'agenda en soient avertis ou qu'ils le voient

+ Ajouter une notification

Cliquez sur Ajouter une notification, puis paramétrez vos choix

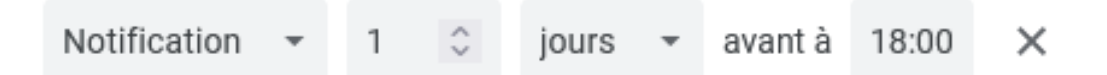

Le calendrier apparait désormais dans votre agenda et vous recevrez des alertes au moment de votre choix.

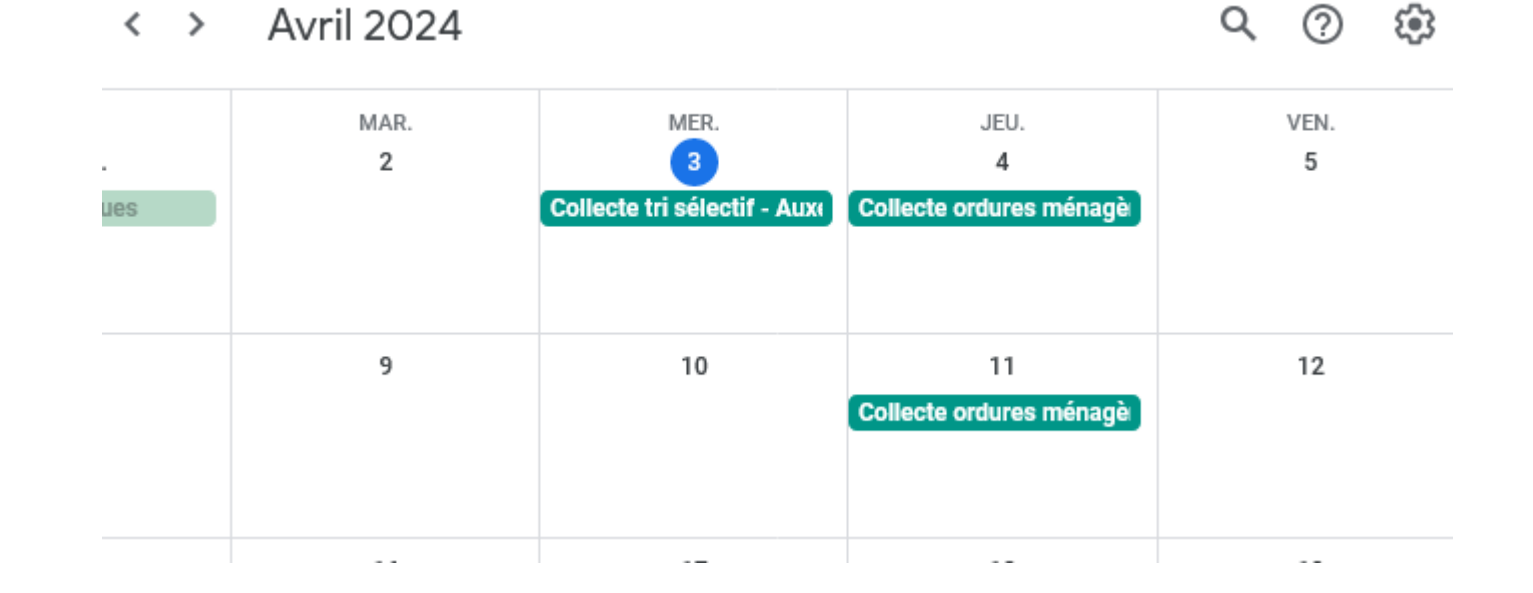

# Ajouter un calendrier à votre calendrier Outlook

<u>Connecter un calendrier en OpenData au calendrier</u> <u>Outlook</u>

Paramétrer les alertes

Accéder au site data.gouv.fr depuis votre navigateur internet (Chrome, Firefox, Safari, Edge...)

Dans la zone de recherche du site tapez calendrier ordures suivi du nom de la ville et appuyer sur la touche Entrée

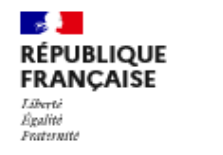

data.gouv.*fr* 

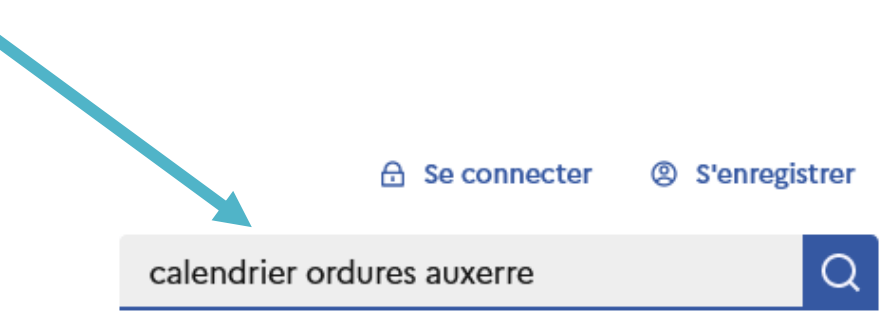

Dans la liste cliquez sur le jeu de données souhaité et correspondant à votre commune par exemple :

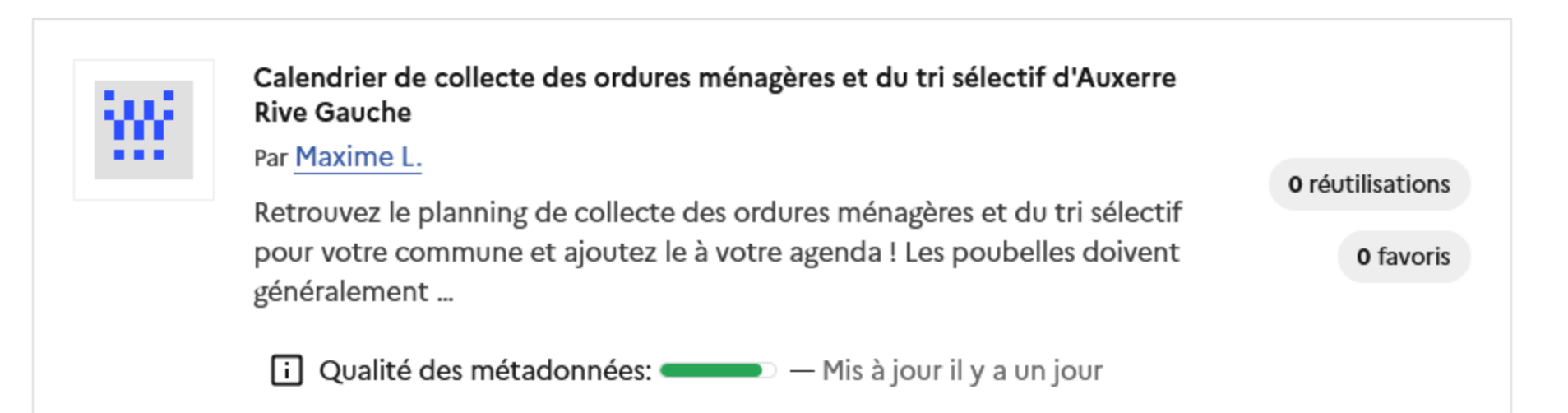

- Dans la page, faites défiler pour accéder à l'onglet Fichiers
- Sur la ligne Calendrier Collecte cliquez sur Voir les métadonnées

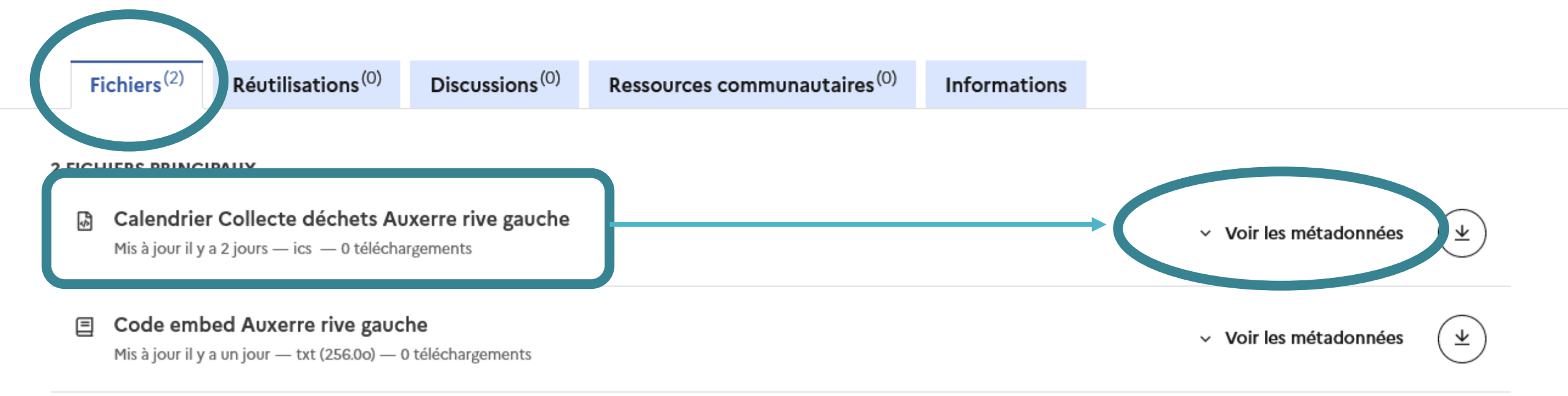

### Copiez l'URL du calendrier (bouton correspondant)

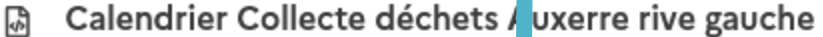

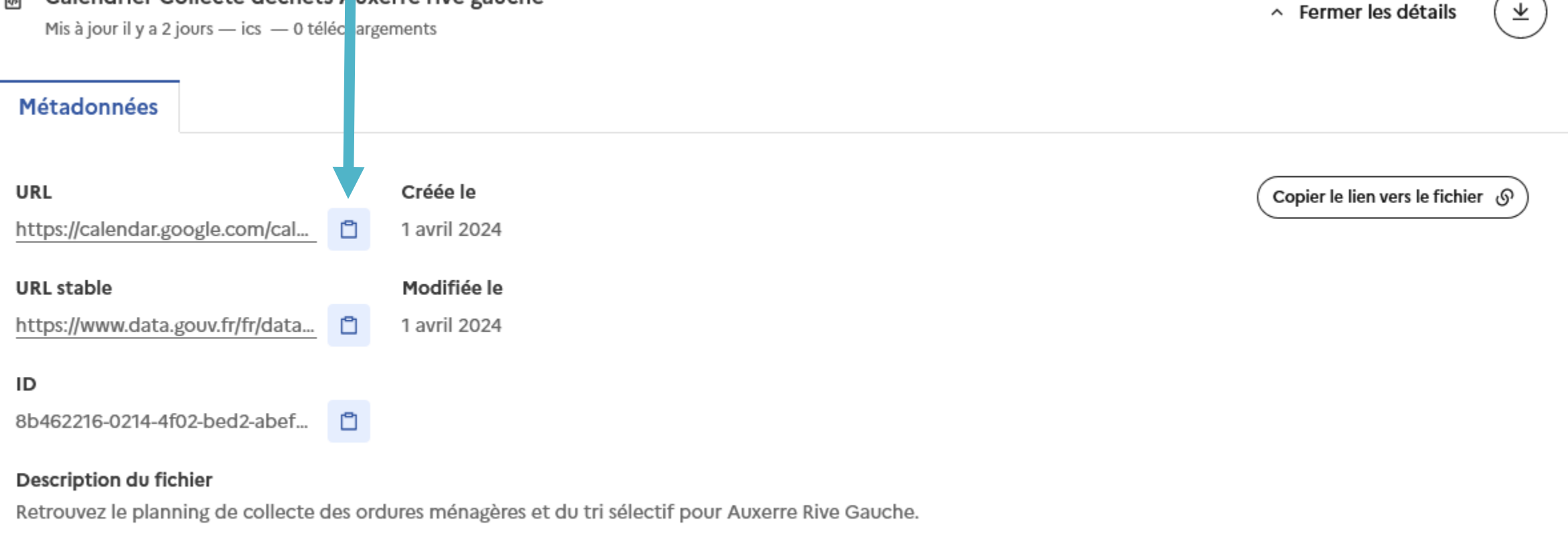

Ce planning est fourni à titre indicatif et sous réserve de modification de votre collectivité.

Depuis le navigateur de votre ordinateur (Chrome, Firefox, Safari, Edge), accédez à votre <u>Calendrier</u> <u>Outlook</u>.

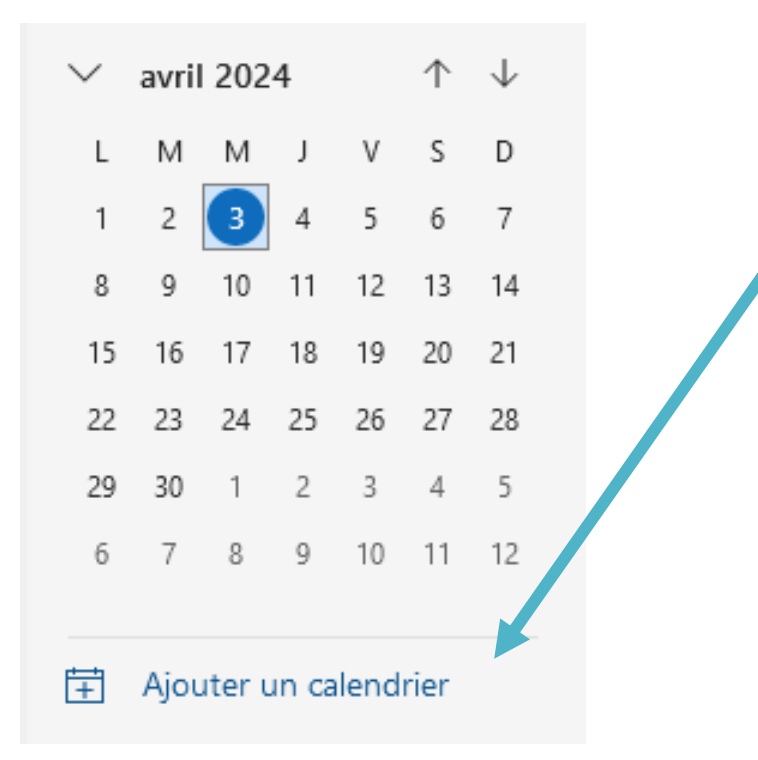

Dans la colonne de gauche, cliquez sur Ajouter un calendrier.

#### Dans la colonne de gauche, cliquez sur S'abonner à partir du web

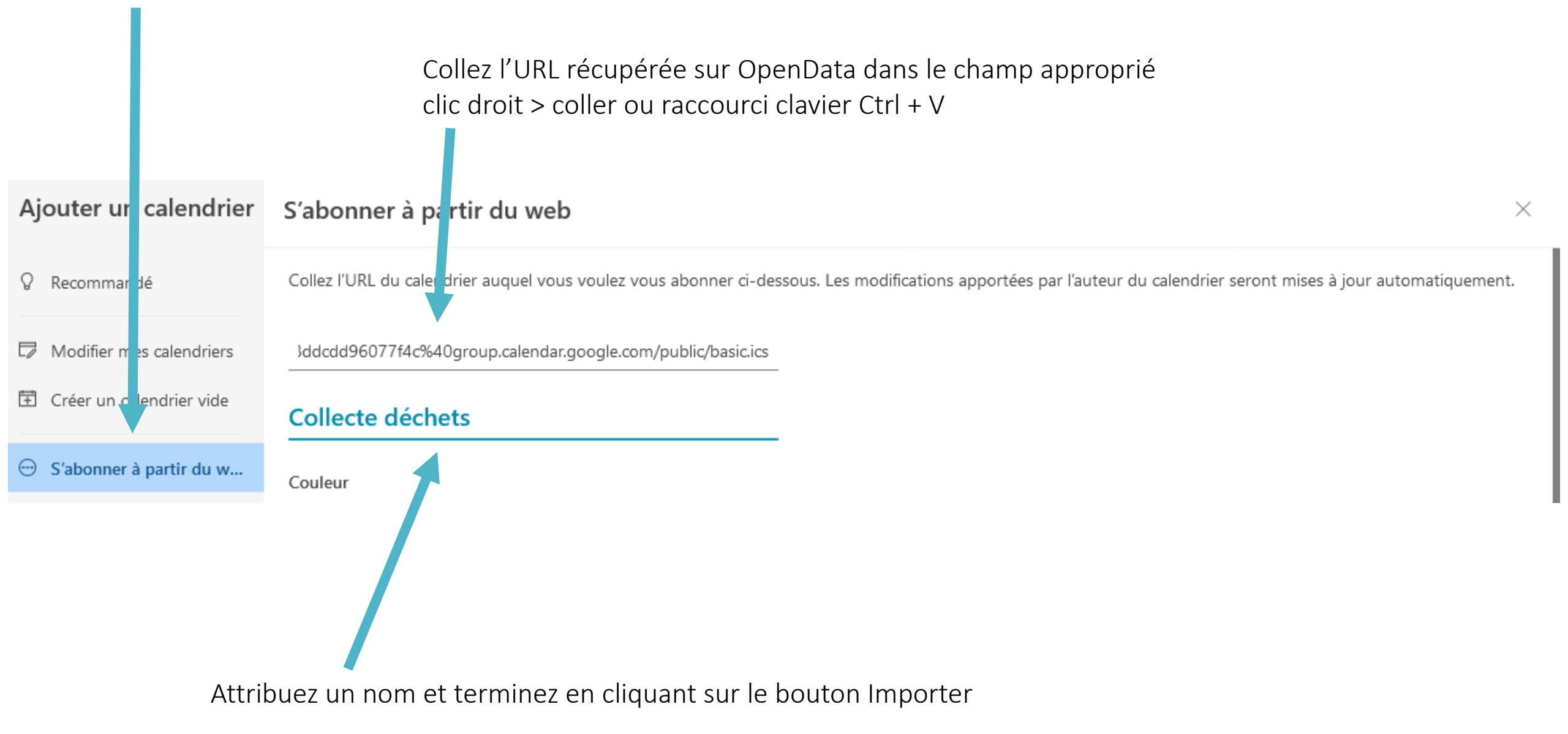

Pour créer une notification de rappel, double cliquez sur l'évènement (attention ordures ménagères et tri sélectif sont 2 types d'évènements différents : il faudra créer une alerte pour chacun d'eux)

| Aujourd'hui     | ∧ ∨ avril | 2024 🗸                    |       |          |                      |          |
|-----------------|-----------|---------------------------|-------|----------|----------------------|----------|
| Lundi           | Mardi     | Mercredi                  | Jeudi | Vendredi | Samedi               | Dimanche |
| Avr 1           | 02        | 03                        | 04    | 05       | 06                   | 07       |
| Lundi de Pâques |           | Collecte Ordures mér      |       |          |                      |          |
| 18              | 09        | 10                        | 11    | 12       | 12                   | 14       |
| 50 09           | 03        | Collecte bac de tri Air   | 11    | 12       | 1.5                  | 14       |
|                 |           |                           |       |          |                      |          |
| 15 16           | 16        | 17                        | 18    | 19       | 20                   | 21       |
|                 |           | Collecte Ordures mér      |       |          |                      |          |
| 22 23           | 23        | 24                        | 25    | 26       | 27                   | 28       |
|                 |           | Collecte bac de tri Ai: 순 |       |          |                      |          |
|                 |           |                           |       |          |                      |          |
| 29              | 30        | Mai 1                     | 02    | 03       | 04                   | 05       |
|                 |           | Fête du travail 🗘         |       |          | Collecte Ordures mér |          |

🖸 Ne plus afficher 🗸 Dupliquer l'événement Ne plus afficher  $\checkmark$ Collecte Ordures ménage ١ui 00 +2 À l'heure de l'événement Jour de l'événement à 09:00 Mer 03/04/2024 (Toute la journée) (-)les La veille à 09:00 La veille à 17:00 Calendrier de collecte des déchets por E Cry, <br>br>Type de collecte : Ordures ménas  $\leq_3$ 1 semaine avant à 09:00 /Environnement/Gestion-des-dechets/ mne /Calendriers-de-collecte</a> lures Ajouter un rappel par courrier agenda !<br>Les poubelles doivent gé  $m \geq \infty$ . -

Dans la barre d'outils, sélectionnez la fonction d'alerte puis la périodicité voulue.

# Ajouter un calendrier à son smartphone pour recevoir les notifications de rappel

Chaque modèle de smartphone est différent. Vous pouvez donc utiliser l'application Calendrier ou Agenda fourni par le fabricant de votre téléphone et activer les fonctions de synchronisation Google ou Microsoft dans les paramètres de votre téléphone. Les données de vos agendas configurées sur votre PC seront alors automatiquement rapatriées

et actualisées par internet.

Vous pouvez également télécharger les applications Google Agenda ou Microsoft Outlook pour accéder à vos calendriers numériques.

Quelque soit l'application vous retrouverez vos agendas de collecte, personnels et professionnels avec les alertes associées qui apparaitront sous forme de notification.